## J 言語をスマートフォーン(含むタブレット)で使う

### -Graph Plot を例に/初心者向け操作説明-

#### 鳥邊 錬太郎

## はじめに:

この一年ほど、J 言語をスマホ(以下タブレットも含む)で稼働することに挑戦してきましたが、この ところのスマホ J 言語アプリの開発状況が安定しているのをうけて、初めて J8 バージョンに挑戦してみ ました。

ただ、筆者は Android 端末しか持ち合わせていないため、Apple 系の iPhone に関しては、iPhone に 詳しい会員氏にご報告して頂きたい。

iPhone 版に関しては、Android よりも早く、安定バージョンが発表されており、いわゆる Apple 市場 で無料で配布されています。インストールも簡単ですから、iPhone ユーザの方は是非お試しください。

#### Android 版スマホ用 J 言語:

現在の J 言語はほとんどが様々なプラットフォームの開発がほぼ同期がとられているようです。例えば、J801(現在は J802、J803 まで発表されています)は、以下のようになっています。

| Name                  | Last modified     | Size | Description                                                                |
|-----------------------|-------------------|------|----------------------------------------------------------------------------|
| 1801_amd64.deb        | 25-Feb-2014 02:23 | 1.4M | <pre>j801 linux 64-bit debian installer (on /usr/)</pre>                   |
| 1801 armhf.deb        | 25-Feb-2014 02:23 | 1.2M | j801 raspberry pi debian installer (on /usr/)                              |
| 1801_1386.deb         | 25-Feb-2014 02:23 | 1.4M | j801 linux 32-bit debian installer (on /usr/)                              |
| j801_linux32.tar.gz   | 18-Apr-2014 01:11 | 1.7M | j801 linux 32-bit                                                          |
| 1801 linux64.tar.gz   | 18-Apr-2014 01:11 | 1.8M | j801 linux 64-bit                                                          |
| 1801_mac32.zip        | 18-Apr-2014 01:11 | 1.8M | j801 mac 32-bit                                                            |
| 1801 mac64.zip        | 18-Apr-2014 01:11 | 1.7M | j801 mac 64-bit                                                            |
| 1801_macppc.zip       | 18-Apr-2014 01:11 | 1.8M | j801 mac ppc                                                               |
| j801_raspi32.tar.gz   | 18-Apr-2014 01:11 | 1.5M | j801 raspberry pi                                                          |
| <u>1801 win32.exe</u> | 18-Apr-2014 07:29 | 15M  | j801 windows 32-bit AIO installer (j801+jqt+Qt runtime)                    |
| 1801_win32.zip        | 18-Apr-2014 01:11 | 2.1M | j801 windows 32-bit                                                        |
| <u>1801 win64.exe</u> | 18-Apr-2014 07:29 | 16M  | j801 windows 64-bit AIO installer (j801+jqt+Qt runtime)                    |
| 1801_win64.zip        | 18-Apr-2014 01:11 | 2.2M | j801 windows 64-bit                                                        |
| gtide-signed-gt52.apk | 18-Apr-2014 07:15 | 8.7M | j801 android armv5 qt5.2 (j801+jqt+Qt runtime)                             |
| gtide-signed-test.apk | 29-Mar-2014 15:32 | 11M  | j801 android test only (do not download)                                   |
| gtide-signed-toy.apk  | 13-Mar-2014 04:43 | 8.9M | j801 android un-official tacit extensions (UNTESTED - Use at your own risk |
| gtide-signed.apk      | 18-Apr-2014 15:33 | 12M  | j801 android armv7 gt5.3 beta (j801+jgt+Qt runtime)                        |

J software.comのページに発表されているJ言語アプリの一覧(j801)

現在は、J803 までが発表されていますが、筆者は J 言語の grid addon を必要としていますが、J802、 J803 には現在のところ Grid addon が含まれていないため、j801 を採用しました。

このリストの MAC バージョンが、iPhone に対応するアプリかどうかは筆者には不明ですが、前述したように、iPhone バージョンは iPhone から直接 Download 出来ますので、ここから Download する必要はありません。

① Android 版の Install 方法は、拙作の Web ページをご覧ください。

② 初心者用「J 言語基本計算プリミティブ」の Smapho データベースの設定。

③ J専用 Kyeboard の Install。

等の Download、Install、Setup、ご利用方法は下記を参照してください。

Smaphoや Tablet に対応しており、簡単に Download、Install、Setup が出来ます。

スマホ(Android 端末用)対応のページとなっております(勿論 PC でも参照可)。 <u>http://www.rtmsi.sakura.ne.jp/jwork\_android.html</u> をご覧ください。

また、J言語について詳しく知りたい方は、下記を参照してください。

日本サイト <u>JAPLA</u> 米国サイト <u>Jsoftware.com</u> をご覧ください。

## Android 版(J801)J 言語の動作確認:

J801 のアプリは、Jqt と呼ばれます。実は、J801、J802、J803 ともに Jqt というアプリ名で登録されますので、時々自分はどのバージョンを使用しているのかわからなくなります。バージョンは端末の Jのメニューから確認できます。各バージョンを重複して Install しない限り混同しないと思います。

なお、J の各バージョンに関するリリース情報、完成度などは JAPLA の志村氏のレポートに詳細があります。JAPLA の「Papers of Workshop/JAPLA 研究会の論文」をご覧ください。

ここで、説明の対象としている

Android Smapho 型端末: Docomo Sharp sh-01f 5 インチ ディスプレイ

Android Tablet 型端末 : Docomo Sharp sh-08e 7 インチ ディスプレイ

電話会社、機器メーカーによって、動作環境が異なり本説明とはことなることがあります。適宜対応 して、ご利用ください。

# 1. Jat (J801) の端末での「知っておきたい基本処理」:

|                                         | 🖬 🗛 🛜 🌶 😂 👿 🐘 100% 📼 23:28                    | ⊑ ⚠ 중 ⌀! 😂 🦁 👫 100% 📼 23:44         |
|-----------------------------------------|-----------------------------------------------|-------------------------------------|
| スマホやタブレットは、PC と                         | J jqt                                         | J jqt                               |
| 比べて、超小型であり、ハードウ                         | NB. 最大公約数を求める<br>24 + 60                      | 1 NB.最大公約数を求める<br>2 24 + 60         |
| エア Keyboard もない。したがっ                    | 12                                            | 312                                 |
| て、操作環境は PC のように自由                       | 12 24 12                                      | 512 24 12                           |
| 自在と言うわけにはいきません。                         |                                               |                                     |
| J 言語のコンピュータ上の機能                         |                                               |                                     |
| は、PC と比較しても引けを取り                        |                                               |                                     |
| ませんが、操作面では PC の様に                       |                                               |                                     |
| はいきません。至る所にそれ故の                         |                                               |                                     |
| 違いが出てきます。                               |                                               |                                     |
| PC での J に慣れている方でも                       |                                               |                                     |
| 端末操作では、困惑をするかも知                         |                                               |                                     |
| れません。それらを克服するため                         |                                               |                                     |
| に、操作方法を習得して行きたい                         |                                               |                                     |
| と思います。                                  | F1 F2 F3 F4 F5 F6                             | F1 F2 F3 F4 F5 F6                   |
|                                         |                                               |                                     |
| 思いついた機能を順次記述して                          |                                               |                                     |
| いきたいと思います。                              | 1. Jqt を終了する                                  | 2. 計算行に行番号を振る                       |
|                                         | 簡単な計算をしたあと、Jqt を終了                            | 計算行に行番号を振るには、                       |
|                                         | したとき、赤枠の終了ボタンをタッ                              | $Menu \Rightarrow View \Rightarrow$ |
|                                         | ノしても終了しません。終了は、育                              | Ioggle Line Number<br>で Line を振ります  |
|                                         | $\Rightarrow$ File $\Rightarrow$ Ouit で終了します。 | iis ファイルも可能です。                      |
| Packago Managor / + 5 Addo              |                                               |                                     |
| Fackage Manager Cas Addo                |                                               |                                     |
|                                         |                                               |                                     |
|                                         | Jqt E                                         | Jqt                                 |
| 」には、」の根料をなり基本処理                         | File                                          |                                     |
|                                         | Edit                                          |                                     |
|                                         | View                                          |                                     |
|                                         | View                                          |                                     |
| ~ ~ ~ ~ ~ ~ ~ ~ ~ ~ ~ ~ ~ ~ ~ ~ ~ ~ ~   | Run                                           | Tools                               |
|                                         | Tools                                         |                                     |
|                                         | Broinst                                       | Directory Match                     |
|                                         | Project                                       | Package Manager                     |
| の ノに な ノ しいよ y。<br>  例 ラ げ ガラフを 描画 オスにけ | Help                                          |                                     |
| 描画すスグラフの種類にトップ                          |                                               |                                     |
| Inetall する Addon が造ってきま                 |                                               |                                     |
|                                         |                                               |                                     |
| ここでは Addon の Install のち                 |                                               |                                     |
| 法を説明します。                                | F1 F2 F3 F4 F5 F6                             | F1 F2 F3 F4 F5 F6                   |
| す。<br>ここでは、Addon の Install の方           | F1 F2 F3 F4 F5 F6                             | F1 F2 F3 F4 F5 F6                   |
| 上法を説明します。                               |                                               |                                     |

4. Pakage Manager を選択 3. Jの Addon を Install 赤枠の Tool ボタンをタップして、 **赤枠**の Pakage Manager をタップ して、Pakage Manager を表示す る。

♠

9

≡

◆

8

♠

Tool の詳細を表示する。

| 🔺 🕫 🛦 🌶 🖾 🕅                        | Line 195%          | 6 🔲 15:44         | 🖬 🛦 🚿 🛜 🗛 Ø! 😂 🕅                    | 100% 🗈 🖆 🚺   | 5 🔲 16:20 | 🖬 🛦 🚿 🛜 🛦 Ø! 🥥                      | 🐺 💼 🖫 1009     | 6 🔲 16:45  |
|------------------------------------|--------------------|-------------------|-------------------------------------|--------------|-----------|-------------------------------------|----------------|------------|
| J jqt                              |                    | :                 | J jqt                               |              | :         | J jqt                               |                | :          |
| All                                |                    |                   | All                                 |              |           | All                                 |                |            |
| · Status Category                  | /                  | Wiki              | · Status Category                   |              | Wiki      | · Status · Category                 |                | Wiki       |
| Install                            | Selections S       | elect All         | Install                             | elections    | elect All | Install                             | Selections S   | Select All |
| <b>Clear All Updates</b>           | Not Installed      |                   | Clear All Updates No                | t Installed  |           | Clear All Updates No                | ot Installed   |            |
| Package                            | Installe           | d Latest          | Package                             | Installe     | dLatest   | Package                             | Installe       | dLatest    |
| api/android                        |                    | 1.0.6             | api/android                         |              | 1.0.6     | api/android                         | 1.0.6          | 1.0.6      |
| <ul> <li>api/expat</li> </ul>      |                    | 1.0.1             | api/expat                           |              | 1.0.1     | <ul> <li>api/expat</li> </ul>       | 1.0.1          | 1.0.1      |
| api/gl3                            |                    | 1.0.9             | <ul> <li>api/gl3</li> </ul>         |              | 1.0.9     | □ api/gl3                           | 1.0.9          | 1.0.9      |
| <ul> <li>api/gles</li> </ul>       |                    | 1.0.10            | <ul> <li>api/gles</li> </ul>        |              | 1.0.10    | api/gles                            | 1.0.10         | 1.0.10     |
| □ api/jni                          |                    | 1.0.4             | <ul> <li>api/jni</li> </ul>         |              | 1.0.4     | □ api/jni                           | 1.0.4          | 1.0.4      |
| api/lapacke                        |                    | 1.0.3             | <ul> <li>api/lapacke</li> </ul>     |              | 1.0.3     | <ul> <li>api/lapacke</li> </ul>     | 1.0.3          | 1.0.3      |
| api/ncurses                        |                    | 1.0.2             | <ul> <li>api/ncurses</li> </ul>     |              | 1.0.2     | <ul> <li>api/ncurses</li> </ul>     | 1.0.2          | 1.0.2      |
| api/sl4a                           | シロールは              | 1.0.3             | api/sl4a                            |              | 1.0.3     | api/sl4a                            | 1.0.3          | 1.0.3      |
| <ul> <li>arc/zip</li> </ul>        | 99999              | 1.1.6             | <ul> <li>arc/zip</li> </ul>         |              | 1.1.6     | <ul> <li>arc/zip</li> </ul>         | 1.1.6          | 1.1.6      |
| <ul> <li>arc/ziptrees</li> </ul>   |                    | 1.0.6             | arc/ziptrees                        |              | 1.0.6     | arc/ziptrees                        | 1.0.6          | 1.0.6      |
| <ul> <li>base library</li> </ul>   | 8.1.28             | 8.1.28            | <ul> <li>base library</li> </ul>    | 8.1.28       | 8.1.28    | <ul> <li>base library</li> </ul>    | 8.1.28         | 8.1.28     |
| <ul> <li>convert/iiconv</li> </ul> | Ļ                  | 1.0.5             | convert/iiconv                      |              | 1.0.5     | <ul> <li>convert/iiconv</li> </ul>  | 1.0.5          | 1.0.5      |
| convert/ison                       |                    | 103               | convert/ison                        |              | 103       | convert/ison                        | 103            | 103        |
|                                    |                    | *<br>*            | nlatform                            |              | 1         |                                     |                | 0          |
| <ul> <li>Summary Histor</li> </ul> | ry Manifest Lo     | og                | <ul> <li>Summary History</li> </ul> | Manifest Lo  | og        | <ul> <li>Summary History</li> </ul> | Manifest L     | og         |
| ← ♠                                |                    | 8                 | ← ♠                                 | ≡            | 8         | ← ♠                                 | ≡              | 8          |
| 5. Pacage N                        | Manager Ø          | D操作               | 6. Inst                             | allする        |           | 7. Install                          | 終了後の           | 画面         |
| Jat は Install 時                    | iには、base           | library           | PC 版では、部分 In                        | stall出来      | ますが、      | Install 処理時間(                       | <b>ま、Andro</b> | id4.2の     |
| のみ Install され                      | 1ている。A             | ddon <sup>′</sup> | Package を選択で                        | きますが         | 端末版       | マシーンで約45                            | みでした。          |            |
| Packago O List                     | してき む。 べ           | に油ス               | けすべてを選択し                            | 7 Inctal     | オス        | Inctallが終了する                        | テレロ 苦石         | 5thのト      |
|                                    |                    |                   |                                     |              |           |                                     |                |            |
| ハーシを入り口                            | ールりるに              | 4、 L              | 赤枠の Select All                      | をタツノ         | し、育巴      |                                     | ハーショー          | ン NO.か     |
| 向き或いは上向                            | きにフリック             | フ。                | の install をタッフ                      | プして、Ir       | nstall を  | 表示されます。                             |                |            |
| フリック : 画面を指                        | で擦るように滞            | うらせる。             | 開始します。                              |              |           |                                     |                |            |
| Jのバージョン                            | を確認する              |                   |                                     |              |           |                                     |                |            |
| \$ <b>`</b>                        | <sup>III</sup> 100 | 0% 🔲 3:37         | R 🛜 Ø! 🥥 🕅                          | <b>100</b> 9 | % 🔲 19:54 | ¥ 🖬 🕂 A 🛜 Ø! 🧲                      | ) 🔍 🖑          | 83% 🖅 4:24 |
| J jat                              |                    |                   |                                     |              |           | J jqt                               |                |            |
|                                    |                    | <u> </u>          | Help                                |              |           |                                     |                |            |
|                                    | File               |                   | Holp                                |              |           |                                     |                |            |

| About 18.0 | 0 1         |
|------------|-------------|
| ADOUT J8.  | <b>J</b> .1 |

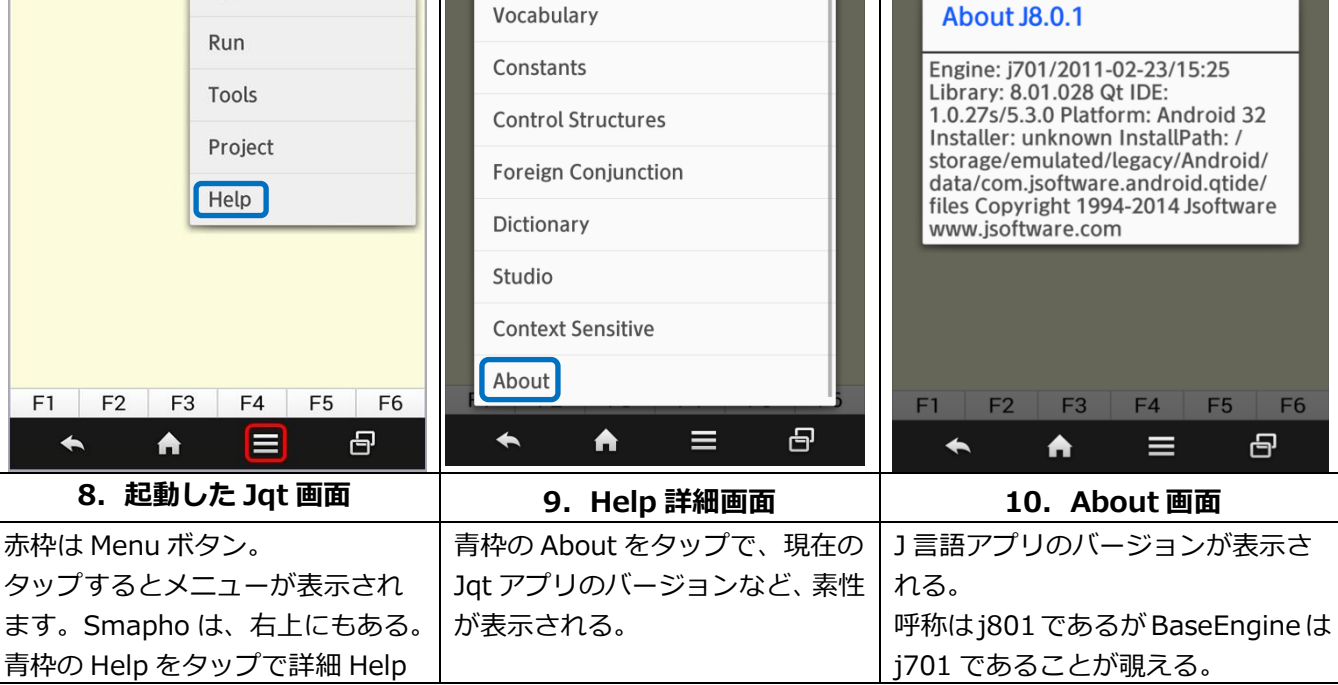

General Info

Edit

View

|                                            | 🗳 🚟 🛜 💿 🐘 100% 📼 4:57                    |                             |
|--------------------------------------------|------------------------------------------|-----------------------------|
| J jqt                                      | J jqt                                    | 以上のように、Jqt 開始画面を利用          |
| NB.連立方程式の式、変数x1,x2を定義                      | NB.連立方程式の式、変数x1,x2を定義                    | すれば、インタープリター形式の高            |
| NB. $x1 + 3x2 = 1$<br>NB. $x1 + 4x2 = 4$   | NB. $x1 + 3x2 = 1$<br>NB. $x1 + 4x2 = 4$ | 級電卓として使用できる。                |
| NB.最小二乗法で解く<br>1 4 %. 1 3,:1 4             | NB.最小二乗法で解く<br>1 4 %. 1 3,:1 4           | 高級雷卓の機能は万能で、数々の             |
|                                            | _8 3                                     | Primitive (計算機能)の組合せで無      |
|                                            |                                          | 本の機能を創出し、あらゆる数値留<br>あらゆる数値留 |
|                                            |                                          |                             |
|                                            |                                          |                             |
|                                            |                                          | で、炬燵の中で、ヘットに複転かつ            |
|                                            | 51 50 50 54 55 56                        | (出来る、優れものです。                |
| FI F2 F3 F4 F5 F6                          | FI F2 F3 F4 F5 F6                        |                             |
| a b 1 2 3 + - ( ) 🛣                        | a b 1 2 3 + - ( ) 🛣                      | JAPLA では、これまでの先輩諸兄の         |
| c d 4 5 6 * % x y ad                       | c d 4 5 6 * % x y ad                     | 研究成果を、                      |
| ef789 iprar                                | ef789 i prar                             | JAPLA の WorkShop、           |
|                                            |                                          | JAPLAの Symposium として Web    |
| abc 0 👝 = . : 🖊                            | abc U 👝 = . : 🗗                          | 上の書庫で開放しております。              |
|                                            |                                          | この優れた」言語を活用する参考に            |
|                                            |                                          | して頂ければ、幸いです。                |
| 4. 式を入力した画面                                | 5. 式を計算して結果を表示                           |                             |
| 式「14%.13,:14」を入力した                         | 赤枠が計算結果です。「14」は定数                        |                             |
| あと、カーソルが、   の位置にある                         | 項をベクトルで表したもの。                            |                             |
| ここで唯認して、EIILEF をダツノ9<br>  ろと計算を実行して、式の下に結果 | 「1 3,:1 4」⇒   1 3   行列                   |                             |
| を表示します。                                    | 14                                       |                             |
|                                            |                                          |                             |
|                                            |                                          |                             |

# 2. Jqt (J801) のスクリプト処理 :

| ■ Ø! 🜍 👿 56% 📼 18:0                     | 8 🖄 🛜 💟 🔍 🖽 87% 📼 13:16   | 🛋 📩 🛜 🔯 👿 🛛 🖽 87% 💷 13:16 |
|-----------------------------------------|---------------------------|---------------------------|
|                                         | J jqt                     | J jqt                     |
|                                         |                           | File                      |
| — CardStock JConsole jqt S2 カレンダ・・・     |                           | Edit                      |
| 2 2 2 2 2 2 2 2 2 2 2 2 2 2 2 2 2 2 2   |                           | View                      |
| Y!ファイル… 解凍ツール Google Chrome             |                           | Run                       |
|                                         |                           | Tools                     |
| フォトコレ… アルバム フォト 画像                      |                           | Project                   |
|                                         |                           | Help                      |
| メディアブ··· Inkjet Print コンテンツ··· 画像の編集··· | F1 F2 F3 F4 F5 F6         | F1 F2 F3 F4 F5 F6         |
|                                         |                           |                           |
| 1. 端末 Menu 画面                           | 2. Jqt 起動画面               | 3. File Menu を選択          |
| 赤枠の Jqt アプリ起動ボタン。                       | スクリプト(インタプリタ言語でプ          | ここでは、J のスクリプト(ijs ファ      |
| タップすると Jqt 起動し、初期画                      | ┓ ┃ ログラムを記述した文) 実行方法を、    | イル)を読込むので、赤枠の File を      |
| 面が表示されます。                               | 実際の端末で説明します。二つの赤          | タップする。                    |
|                                         | <br>  枠の一つをタップして Menu 表示。 |                           |

| 🖿 🖄 🛜 💽 💿 🐘 87% 📼 13:16                                       | <b>⊾ ╤◯</b> ◎                                                                      | <b>⊾ ╤</b> ҈                                     |
|---------------------------------------------------------------|------------------------------------------------------------------------------------|--------------------------------------------------|
| J jat 🚦                                                       | J jqt                                                                              | J jqt                                            |
| File<br>New temp<br>Open temp<br>Open user<br>Open system     | Look in: ・/p・・・・・・・・・・・・・・・・・・・・・・・・・・・・・・・・・                                      | Look in: -/p ・ ・ ・ ・ ・ ・ ・ ・ ・ ・ ・ ・ ・ ・ ・ ・ ・ ・ |
| Recent                                                        |                                                                                    |                                                  |
| Quit                                                          |                                                                                    |                                                  |
| E1 E2 E3 E4 E5 E6                                             | F1 F2 F3 F4 F5 F6                                                                  | E1 E2 E3 E4 E5 E6                                |
|                                                               |                                                                                    |                                                  |
| 4.ファイル操作選択                                                    | 5.ijs ファイルを選択                                                                      | 6.ijs ファイルを開く                                    |
| 赤枠の Open Temp をタップす<br>る。temp ホルダにある、J の ijs<br>ファイルを開く準備をする。 | tempホルダのijsファイルリストが<br>表示されるので、青枠の当該ファイ<br>ルをタップする。ファイル名が、<br>FileName ボックスに表示される。 | 選択された当該ファイルが、青枠に<br>表示されるので、赤枠の Open をタ<br>ップする。 |

| 🗳 🛜 🗐 🕅 🖾 🖾 🖾 🖾 🖾                                                                             |                                               | 1 <sup>11</sup> 91% 📧 8:20 |                 | \$ <b>`</b>      | util 100% 📼 6:31 |
|-----------------------------------------------------------------------------------------------|-----------------------------------------------|----------------------------|-----------------|------------------|------------------|
| J jqt                                                                                         | J jqt                                         | :                          | Q               | Tiat             |                  |
| • • • C                                                                                       | • • 🕨 º C                                     | File                       | •               | Run              |                  |
| temp/000_plot_ソンプレロ.ijs∗                                                                      | temp/000_plot_>                               |                            | te              |                  |                  |
| require 'plot numeric trig' NB. 最近                                                            | require 'plot                                 | Edit //                    | NB.             | Line             | 」,<br>算定了        |
| Sombrero=: 3 : 0                                                                              | Sombrero=: 3 : 0                              | View                       | Son             | Line and Advance |                  |
| <pre>fnc=: 4 : '(cos r)% &gt;: r=: x + &amp;:*: y plot _4 4 100;_4 4 100;'fnc' NB. 3D )</pre> | <pre>fnc=: 4 : '(cos plot _4 4 100;_4 )</pre> | Run                        | fno<br>plo<br>) | Selection        | , y              |
| Sombrero''                                                                                    | Sombrero''                                    | Tools                      | Son             | All Lines        |                  |
|                                                                                               |                                               | Script                     |                 | Clipboard        |                  |
|                                                                                               |                                               | Project                    |                 | Load Script      |                  |
|                                                                                               |                                               | Window                     |                 | Test             |                  |
|                                                                                               |                                               | Help                       |                 | Run Project      |                  |
|                                                                                               |                                               |                            |                 | Launch Pad       |                  |
|                                                                                               | e)                                            |                            |                 |                  |                  |
|                                                                                               | <b>◆ ↑</b>                                    |                            |                 | ★ ★ =            | ■ ₽              |
| 7. ijs ファイルが表示される                                                                             | 8. 実行方                                        | 法 Menu を表示                 |                 | 9. 実行方法          | を選択              |
| Jの ijs 専用フォームに ijs のスク                                                                        | ]のijsをどのよ                                     | うに実行するかを選                  | ijs             | ファイルの全てのス        | スクリプト行           |
| リプトが表示されている。このス                                                                               | 択する Menu の                                    | D表示を指示する。                  | を               | 実行する意味の、赤        | 枠の AllLine       |
| クリプトを実行するには、赤枠の                                                                               | 赤枠の Run を                                     | タップ。                       | を               | タップする。           |                  |
| Menu ボタンをタップして…                                                                               |                                               |                            |                 |                  |                  |

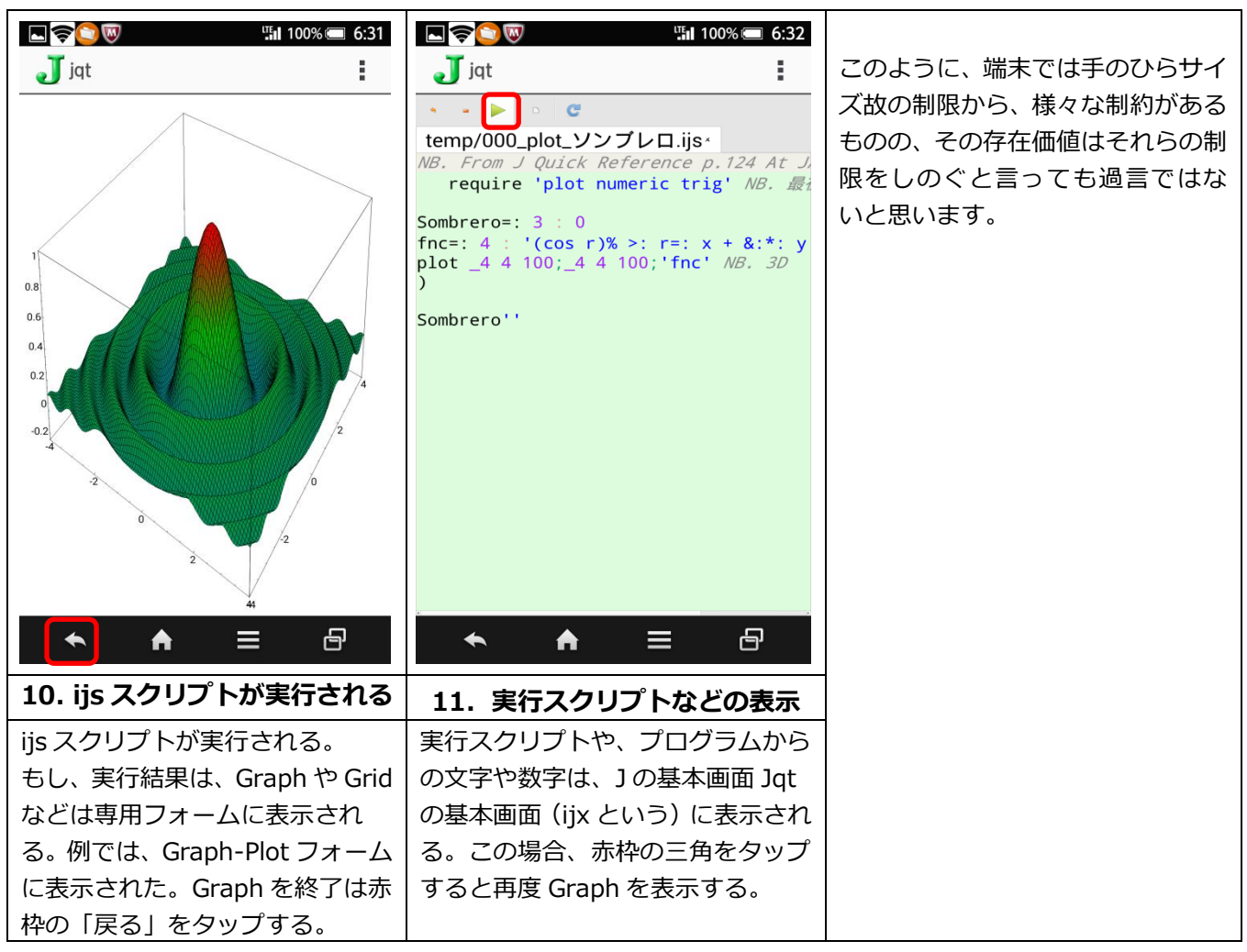

2014年12月6日 JAPLA J 言語研究会 WorkShop 研究資料 By R.Toribe